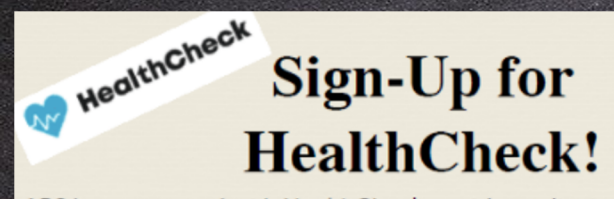

APS has partnered with HealthCheck to aid our district in the task of collecting daily health screenings for students. HealthCheck is a health screening tool available as a mobile app and website, and for the 2021-2022 school year, all APS schools will shift to use HealthCheck as the primary daily student health screening tool. HealthCheck will aid the district in not only mitigating the risk of COVID exposure, but will also provide school-level data regarding screening use, and the number of health screening fails.

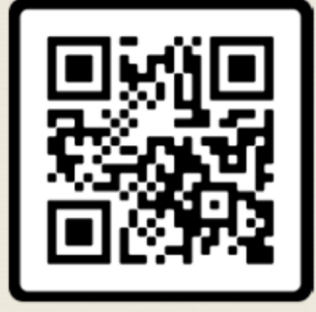

https://healthcheck.stratumhealth.io/#/sign-up

Regístrese en HealthCheck escaneando el código QR a la izquierda.

Los usuarios de iPhone de Apple pueden escanear usando la función de cámara.

Todos los demás usuarios deben utilizar un escáner de códigos QR.

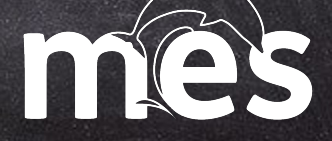

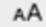

a cognitoforms.com

Ċ

HealthCheck

# Sign-Up for HealthCheck!

School (Select Your Child's School & Grade) ---- Escuela (Seleccione la Escuela y el Grado Escolar) \*

Find your child's school and grade level. --- Encuentre la escuel.

School Facility Code ------ Código de Instalación de la Escuela \*

ıbmit

# Debería ver una pantalla como la de la izquierda.

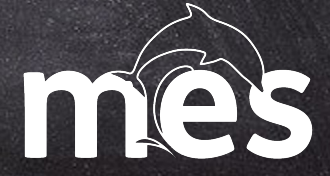

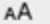

cognitoforms.com

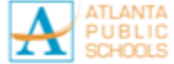

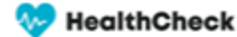

Ç

## Sign-Up for HealthCheck!

HealthCheck is a COVID-19 screening tool available as a mobile app and website. In order to sign up for HealthCheck you will first need a School Facility Code. Please select the student's school and grade level below. The code will be automatically inserted into the School Facility Code field. Select the code and click submit for next steps. -------- HealthCheck es una herramienta de ayuda para detectar síntomas asociados con COVID-19, disponible como aplicación móvil y en el sitio web. Para inscribirse en HealthCheck primero necesitará el código de instalación de su escuela. Por favor, seleccione la escuela de su estudiante y el grado. El código aparecerá automáticamente en el campo de Código de Escuela. Seleccione el código, haga clic en Enviar/Submit y siga las instrucciones.

School (Select Your Child's School & Grade) ---- Escuela (Seleccione la Escuela y el Grado Escolar) \*

| Springdale Park - 4th Grade |                                       |
|-----------------------------|---------------------------------------|
| School Facility Code        | Código de Instalación de la Escuela * |
| A011604                     | *                                     |

Seleccione su Morningside y el nivel de grado apropiado usando el primer menú desplegable.

Seleccione el Código de instalación escolar que se muestra en el siguiente menú desplegable.

REGISTRE este código. Lo necesitará cuando se registre en la siguiente pantalla.

NOTA: Hará esto por cada hijo que tenga en MES

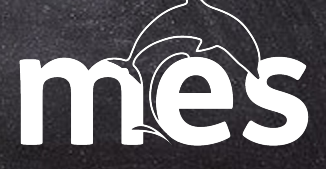

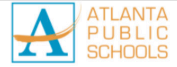

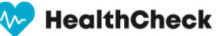

## Sign-Up for HealthCheck!

Great! Almost Done! ¡Bien! ¡Ya casi listo! Your School Facility Code for Morningside - 4th Grade is:

#### A166404

Step 1: Copy the Facility Code above Step 2: View Screenshot Below Step 3: Click the link: <u>HealthCheck Sign-Up</u> Step 4: Complete the Sign Up and Paste the Facility Code. Done!

Paso 1: Copie el Código de Instalación anterior Paso 2: Ver la captura de pantalla a continuación Paso 3: Haga clic en el enlace: <u>HealthCheck Sign-Up</u> Paso 4: Complete la información y pegue o escriba el código de instalación. ¡Listo!

*Vea la captura de pantalla a continuación: See screenshot below:* 

| 💖 HealthCheck                             |                       |                                                                |
|-------------------------------------------|-----------------------|----------------------------------------------------------------|
| Sign up                                   |                       |                                                                |
| Use your email address to complete signup |                       |                                                                |
| Emoil                                     | First Name            | Country                                                        |
|                                           |                       | United States 👻                                                |
| Password                                  | Last Name             | State                                                          |
|                                           |                       | Georgia 👻                                                      |
| Phone                                     | Sex                   | Facility code                                                  |
|                                           | Prefer to not share - | PASTE CODE HERE                                                |
|                                           | Date of birth         | I accept HealthCheck's Terms and Conditions and Physicy Policy |
|                                           | MM/DD/YYYY 📋          |                                                                |
|                                           |                       |                                                                |

Registrese para obtener una cuenta

Esta debe ser su información de contacto (correo electrónico y teléfono celular) con el nombre, la fecha de nacimiento y el sexo de su estudiante.

Haga clic en registrarse!

Recibirá un enlace de verificación en el correo electrónico que utilizó para registrarse.

Vaya a su correo electrónico y haga clic en ACTIVAR.

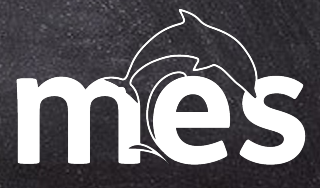

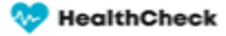

### Done! You are free to visit public places

You can show this card at your facility.

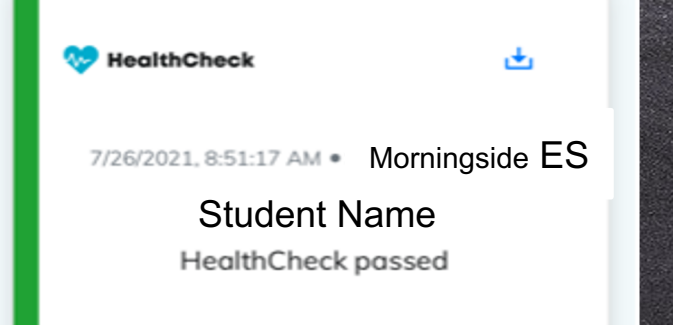

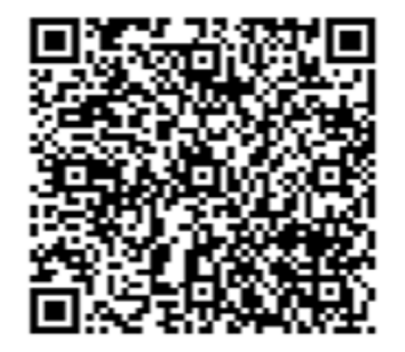

Una vez que haya activado su cuenta y haya iniciado sesión con la información que seleccionó durante el registro, puede completar un examen de salud para cada uno de sus hijos.

Una vez que pase la prueba, verá un código QR.

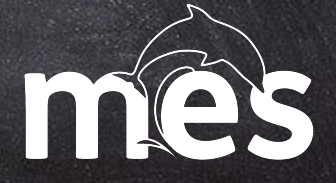

healthcheck.stratumhealth.io

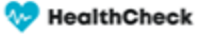

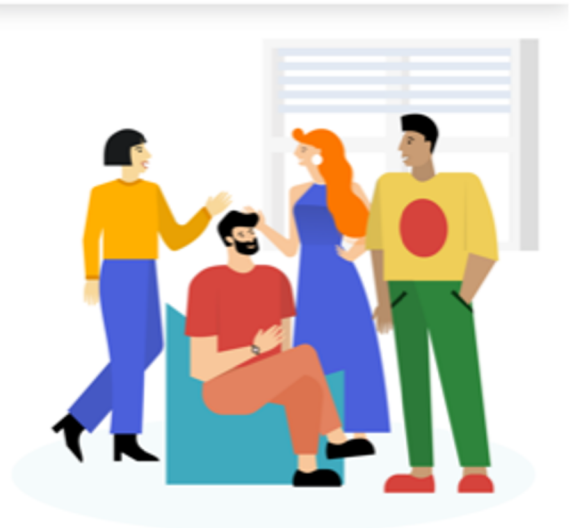

Email

Password

Para completar el examen de salud, el próximo día escolar, regrese al sitio web o use la aplicación: https://healthcheck.stratumhealth.io/# /login?returnUrl=%2Fhome

Inicie sesión con el correo electrónico y la contraseña que seleccionó.

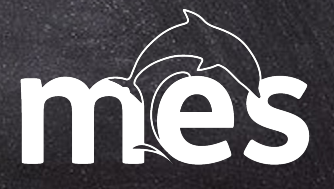

healthcheck.stratumhealth.io

ρ

#### 🎨 HealthCheck

# community

Complete a daily HealthCheck to keep you and your community safe

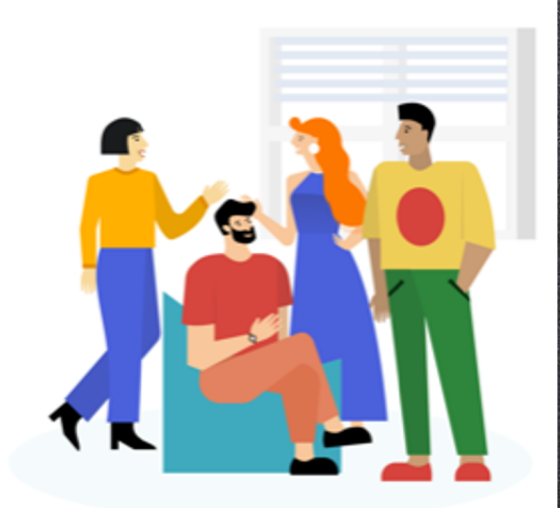

Check Health

Haga clic en Verificar salud para completar las preguntas de selección del estudiante.

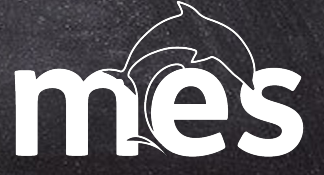